## <u>แนวทางการรายงานสรุปธุรกรรมการเสนอขายหลักทรัพย์ผ่านระบบคราวด์ฟันดิง</u>

ตามประกาศคณะกรรมการกำกับตลาดทุน ที่ ทจ. 21/2562 เรื่อง ข้อกำหนดเกี่ยวกับ การเสนอขายหลักทรัพย์ผ่านระบบคราวด์ฟันดิง ลงวันที่ 12 เมษายน พ.ศ. 2562 กำหนดให้ผู้ให้บริการ ระบบคราวด์ฟันดิงจัดทำและเปิดเผยรายงานสรุปธุรกรรมการเสนอขายหลักทรัพย์ผ่านระบบคราวด์ฟันดิง ของตน ทั้งนี้ ตามแนวทางและวิธีการที่กำหนดไว้บนเว็บไซต์ของสำนักงาน นั้น

โดยที่ผ่านมา สำนักงานกำหนดให้ผู้ให้บริการระบบคราวด์ฟันดิงจัดทำและเปิดเผยรายงาน สรุปธุรกรรมการเสนอขายหลักทรัพย์ผ่านระบบคราวด์ฟันดิงของตน พร้อมจัดส่งแบบรายงานสรุปธุรกรรม การเสนอขายหลักทรัพย์ผ่านระบบคราวด์ฟันดิง ("แบบ CFD portal") ในรูปของ MS Word file หรือ PDF file หรือ Excel file ผ่านช่องทางอีเมลกลางของฝ่ายงานที่ดูแลการเสนอขายหลักทรัพย์ผ่านระบบ คราวด์ฟันดิง อย่างไรก็ดี นับตั้งแต่วันที่ 1 เมษายน 2567 เป็นต้นไป สำนักงานได้มีการพัฒนาระบบ E-Reporting เพื่อใช้เป็นช่องทางในการจัดส่งเอกสารข้างต้น ดังนั้น สำนักงานจึงกำหนดแนวทาง ในการจัดส่งแบบ CFD portal เป็นดังนี้

1.1 ในการจัดส่งแบบ CFD portal ผู้ให้บริการระบบคราวด์พันดิงจะต้องให้ เจ้าหน้าที่ปฏิบัติการ (operating officer) ที่ได้รับการแต่งตั้งเป็นผู้ส่งผ่านระบบ E-Reporting (<u>https://web-e-reporting.sec.or.th/</u>) โดยจัดส่งในรูปแบบ CSV file ภายใน 15 วันของเดือนถัดไป นับแต่วันสิ้นไตรมาส เว้นแต่ในกรณีที่ไม่มีธุรกรรมการเสนอขายหลักทรัพย์ในช่วงเวลาดังกล่าว ผู้ให้บริการระบบคราวด์พันดิงไม่ต้องรายงานสรุปธุรกรรมการเสนอขายหลักทรัพย์ผ่านระบบคราวด์พันดิง (กรณีที่มีธุรกรรมการเสนอขายหลักทรัพย์แต่ไม่สำเร็จ ถือว่าเป็นกรณีที่ธุรกรรมการเสนอขายหลักทรัพย์ ที่ต้องรายงานสรุปธุรกรรมการเสนอขายหลักทรัพย์ผ่านระบบคราวด์พันดิง)

1.2 ในการแต่งตั้งเจ้าหน้าที่ปฏิบัติการ (operating officer) ให้แจ้งแต่งตั้งผ่านระบบแจ้ง แต่งตั้งผู้เกี่ยวข้องในการนำส่งข้อมูลอิเล็กทรอนิกส์ (<u>https://web-ef.sec.or.th/</u>)

ทั้งนี้ รายละเอียดของวิธีการนำส่งเอกสารข้างต้นสามารถศึกษาได้จากคู่มือประกอบ การส่งรายงาน crowdfunding : กระบวนการนำส่งข้อมูลอิเล็กทรอนิกส์ crowdfunding https://publish.sec.or.th/nrs/10193s.pdf และหากท่านมีคำถามหรือข้อสงสัยประการใด ขอได้โปรด ติดต่อ IT-HelpDesk โทร. (66) 1207 กด 3 กด 1 หรือ ผ่านช่องทางอีเมล <u>helpdesk@sec.or.th</u> ในวัน และเวลาทำการ